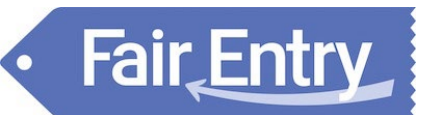

| Log-In Information                                                                                                    |                                                                                                    |  |
|----------------------------------------------------------------------------------------------------|----------------------------------------------------------------------------------------------------|--|
| You can find the entry portal for Ottawa County<br>Open Class at:<br><u>http://ottawacountyopenclass.fairentry.com/</u>                                                                                                    | OPEN CLASS<br>Registration is currently Open<br>Registration dates: 3/31/2025 - 7/19/2025<br>Exceptions may apply View Details                                                                                                    |  |
| If the above link does not work, you can<br>access our fair by going to<br><u>https://www.fairentry.com</u> and click "Find<br>Your Fair"<br>Filter by your state, click Search, and then click on<br>the correct fair, "2025 Ottawa County Sr. Fair" | Find Your Fair         Search by keyword         (cptrone)         Sorted by         State         Filter by State         © Select a State from the Map                                                                                                    |  |
| Choose "As an Exhibitor"                                                                                                    | Contract Contract Sr. Earls      Contract Contract Sr. Earls      Contract Contract Contract Sr. Earls      Contract Contract Contract Contract Sr. Earls      Contract Contract C        |  |
| If you have a 4-H Online account, you can use<br>that to log in and register any youth and/or<br>add an adult exhibitor to the household                                                                                                    | Use your 4-H Online account<br>Control Control C |  |
| If you don't have an account, then choose the<br>Fair Entry Account option and choose Need a<br>Fair Entry account                                                                                                    | Use your FairEntry account                                                                                                    |  |
| Welcome message<br>Choose "Begin Registration"                                                                                                    | Welcome!<br>Trans you for signing-in with your 414 Online account.<br>For your convenience, the managers of this fair have already<br>imported source of your 414 Online records.                                                                                                    |  |
|                                                                                                    | We noticed you haven't yet registered for the fair.                                                                                                    |  |

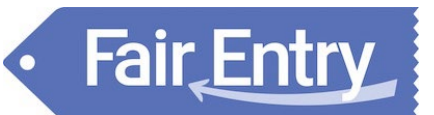

## Entry Settings

| Step One – Entering Exhibitor Information                                                                                                    |                                                                                                    |  |
|----------------------------------------------------------------------------------------------------|----------------------------------------------------------------------------------------------------|--|
| If you chose the 4HOnline Log-in option, skip to Step<br>2<br>OR<br>You can Create a New Exhibitor                                                                                        | County Sr. Fair<br>New Individual Exhibitor<br>Select an Existing person to continue                                                                                                    |  |
| Click Green Individual Button                                                                                                    | Eddatum Entres Peprent<br>Do you want to register an Individual?                                                                                                    |  |
| Enter Name and Birthdate for new individual in household                                                                                                    | New Individual Exhibitor  First Name (Pagined)  Last Name (Pagined)  Brithdate (Pagined)  Cancel Continue                                                                                                    |  |
| Enter Contact Information for Exhibitor.<br>*Note – only one of these fields is required                                                                                                  | Image: Construction     Image: Construction                                                                                                    |  |
| Enter address for Exhibitor an click continue<br>If you already have an address in the household, you<br>can click the green copy button and it will copy that<br>over to this individual | Address       If the contraction's address is a very sequence?       The contraction's address is a very sequence?       The contraction's address is a very sequence?       The contraction's address is a very sequence?       The contraction's address is a very sequence?       The contraction's address is a very sequence?       Contraction's address is a very sequence?       Contraction's address is a very sequence?       Contraction's address is a very sequence?       Contraction's address is a very sequence?       Contraction's address is a very sequence?       Contraction's address is a very sequence?       Contraction's address is a very sequence?       Contraction's address is a very sequence?                                                                                                    |  |
| Review exhibitor information that you created.<br>If ready, click the green "Continue to Entries" Button                                                                                  | Please review the exhibitor registration.     Contract to be trained on the interview of the interview of the interv |  |

| <b>Step Two – Entries</b><br>Make sure to have referenced the <u>Open Class Premium Book</u> for a full listing,<br>description of classes, and entry limits |                                                                                                    |  |                            |               |
|----------------------------------------------------------------------------------------------------|----------------------------------------------------------------------------------------------------|--|----------------------------|---------------|
|                                                                                                    |                                                                                                    |  |                            |               |
|                                                                                                    |                                                                                                    |  | Click the Add Entry Button | Ottimea, Test |
|                                                                                                    | E Colter                                                                                                    |  |                            |               |
| Click the Continue Button as there are no questions                                                                                                    | Questions                                                                                                    |  |                            |               |
| to answer here                                                                                                    | Tante de la quessois à manere.                                                                                                    |  |                            |               |
|                                                                                                    |                                                                                                    |  |                            |               |
| Choose which department that you want to make an                                                                                                    | Choose Department and Division                                                                                                    |  |                            |               |
| entry into. Click the green "Select" button (example                                                                                                    | Artistic Floral Arrangement                                                                                                    |  |                            |               |
| snows open class)                                                                                                    | Artistic Silk Arrangement Color Flower Show Color                                                                                                    |  |                            |               |
| You can do ALL entries under a Department/Division                                                                                                    | Open Class                                                                                                    |  |                            |               |
| at one time. Otherwise, you will need to repeat                                                                                                    | Cancel Choose                                                                                                    |  |                            |               |
| these steps                                                                                                    |                                                                                                    |  |                            |               |
| Choose which Division that you want to make an                                                                                                    | Choose Department and Division                                                                                                    |  |                            |               |
| entry into. Click the green "Select" button                                                                                                    | Arts and Carls Conce                                                                                                    |  |                            |               |
| You can do ALL entries under a Department/Division                                                                                                    | Colorenz Context Context Colorenz                                                                                                    |  |                            |               |
| at one time. Otherwise, you will need to repeat                                                                                                    | Domesic Baking Baint O<br>Kendinacik Baint O                                                                                                    |  |                            |               |
| these steps                                                                                                    | Protography Even C C C C C C C C C C C C C C C C C C C                                                                                                    |  |                            |               |
|                                                                                                    | Cancel Choose                                                                                                    |  |                            |               |
|                                                                                                    |                                                                                                    |  |                            |               |
| Select the class/classes in that division that you want                                                                                                    | Out         Out         Outman           And andmain         In Pressmannia         In Pressmannia           • Other and and and and and and and and and and                                                                                                    |  |                            |               |
| words                                                                                                    | Advid()         Unit for the state           This Draw entror of the program         Oil for the entror           This Draw entror of the program         Oil for the entror                                                                                                    |  |                            |               |
|                                                                                                    | C If the Tweater searce     C If the Tweater searce     C If the Tweater searce     C If the Tweater searce     C If the Tweater searce                                                                                                    |  |                            |               |
| If you can enter multiple amounts per entry, there                                                                                                    |                                                                                                    |  |                            |               |
| will be a drop down box that you can change to how                                                                                                    | C & Ga Caster Anne     C & S & Ga Caster Anne     C & S & S & S & S & S & S & S & S &                                                                                                    |  |                            |               |
| many you're bringing.                                                                                                    | C - See The digital concentration     C - See The digital concentration     C - See The digital concentration     C - Present Network     C - Present Network                                                                                                    |  |                            |               |
| Click the Green Continue butten to continue on                                                                                                    | C (2) P Mills (20)     C (2) P Mills (20)     C (2) P Mills (20                           |  |                            |               |
| You will be asked to review your selections before it                                                                                                    | Concernance     Concernance     Concernace     Concernace     Concernace     Concernance     Concernance                            |  |                            |               |
| makes your entries into the selected classes.                                                                                                    | Before we actually conside your orthos, please molecular<br>your relactions.                                                                                                    |  |                            |               |
|                                                                                                    | Final sector di per constructionali pi desi dei sectori e di la bibliona<br>declaradari<br>Departeri Der Const<br>Departeri Constructionali di constructionali di constructionali di constructionali<br>Departeri Constructionali di constructionali di constructionali di constructionali<br>Departeri Constructionali di constructionali di constructionali di constructionali di constructionali<br>Departeri Constructionali di constructionali di constructionali di constructionali di constructionali<br>Departeri Constructionali di constructionali di con |  |                            |               |
| If they are correct, then click the green Create Entries                                                                                                    | CoA to Develop 1 Annabi Transfer Transfer Transf                      |  |                            |               |
| Button                                                                                                    | 1 - 10 Farm<br>- 2 - 10 Farm<br>- 3 - 10 Farm                                                                                                    |  |                            |               |
|                                                                                                    | Cancel Contra Enterne                                                                                                    |  |                            |               |
|                                                                                                    | All that I get also reason                                                                                                    |  |                            |               |

## Fair Entry

## Entry Settings

| IF you see a blue box – that means that there is an<br>incomplete item in one or more of your entries.<br>You can see that the 2 <sup>nd</sup> entry requires an edit. So<br>click on the Edit button to the right of that entry | image     image     image     B0.00       image     image     image     image       image     image     image     image       image     image     image     image       image     image     image     image       image     image     image     image       image     image     image     image       image     image     image     image       image     image     image     image                                                                                                    |  |
|----------------------------------------------------------------------------------------------------|----------------------------------------------------------------------------------------------------|--|
| This is telling us that the entry is not complete<br>because it needs a description of the entry.<br>Click on the Green Edit button to the right                                                                                 | Image: Section of the section of the section of t                                                                                                    |  |
| Add the description needed for the class and then click the green continue button                                                                                                    | Image: Second second second                                                                                                    |  |
| You can either<br>Add more entries for this exhibitor<br>Add another exhibitor's entries<br>Or Check-Out                                                                                                    | Entry #6<br>Officer, Test<br>botocore<br>Department<br>Department<br>Commo Cass<br>Officer, Parkace-<br>ment<br>Cass<br>Officer, Parkace-<br>ment<br>Cass<br>Officer, Parkace-<br>ment<br>Cass<br>Officer, Parkace-<br>ment<br>Cass<br>Officer, Parkace-<br>ment<br>Cass<br>Officer, Parkace-<br>ment<br>Cass<br>Officer, Parkace-<br>ment<br>Cass<br>Officer, Parkace-<br>ment<br>Cass<br>Officer, Parkace-<br>ment<br>Cass<br>Officer, Parkace-<br>ment<br>Officer, Parkace-<br>ment<br>Officer, Parkace-<br>Ment<br>Cass<br>Officer, Parkace-<br>Ment<br>Cass<br>Officer, Parkace-<br>Ment<br>Cass<br>Officer, Parkace-<br>Ment<br>Cass<br>Officer, Parkace-<br>Ment<br>Cass<br>Officer, Cass<br>Cass<br>Officer, Cass<br>Officer, Cass |  |
| Step Three – Check-Out/Submit Entries/Payment<br>There is NO payment necessary – but it is the check out process<br>You MUST "check-out" to complete your registration                                                           |                                                                                                    |  |
| If you want, at the far right, you can click the white<br>"Detail" button and it will show you again what<br>entries are entered for this individual.<br>Otherwise, click the Green Continue button                              | Container ©                                                                                                    |  |
| Tells you no payment is necessary<br>Click the green Continue button                                                                                                    | Contem                                                                                                    |  |

Click the Green "Submit" button to submit entries. You will receive a confirmation email after submission

Continue 🔿

0

Review